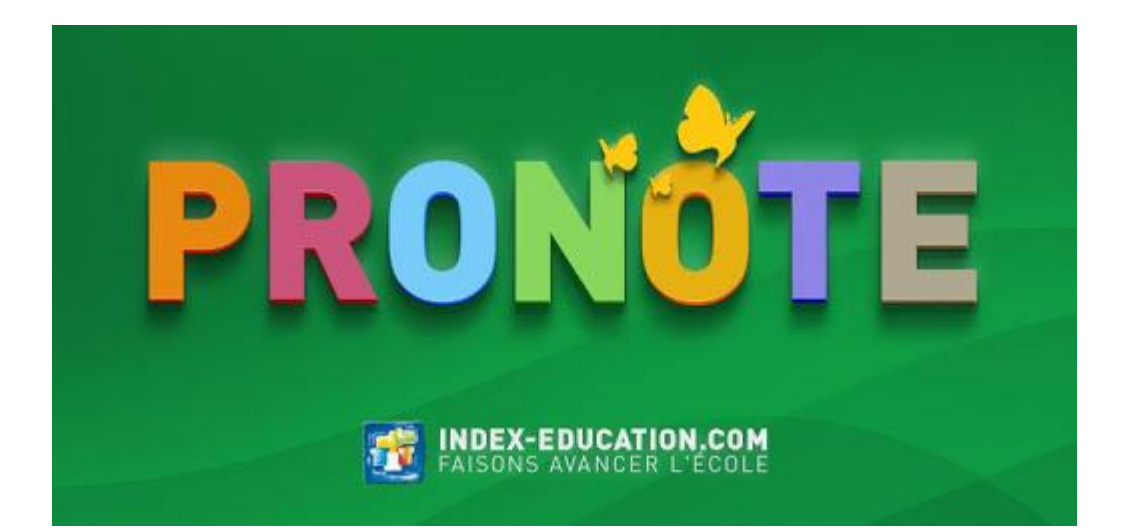

# Livret Pronote Elèves

## I. Connexion

Merci de bien<u>lire (ou relire) en entier et respecter</u> la procédure ci-dessous : si vous la respectez, pas de souci. Votre compte fonctionne parfaitement (100% des demandes viennent d'un non respect de la procédure)

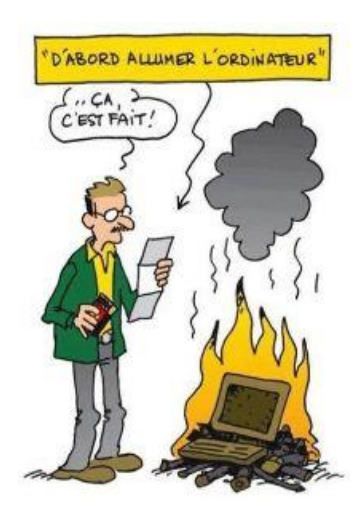

### <u>Procédure à suivre rigoureusement étape par</u> <u>étape !</u>

Je ferme les autres applications ou sites ouverts (souvent, les problèmes viennent simplement de là !) et j'utilise google chrome ou mozilla ou internet explorer (parfois, les problèmes viennent encore de cette raison. En changeant d'ordi ou de navigateur, ça marche !). Je privilégie un ordinateur plutôt qu'un téléphone. Je change de support si cela ne marche pas. Je me connecte plus tard (mises à jour parfois sur PRONOTE) PRONOTE marche parfaitement, ce sont parfois les paramétrages de vos appareils qui le bloquent !

- 1) Je vais sur la bonne adresse PRONOTE, celle de Katiramona et non pas n'importe quel PRONOTE sur internet (katiramona.ac-noumea.nc/pronote)
- 2) Sur la page d'accueil, je clique sur ce que je suis : **Parents** ou **élèves** (ne pas confondre les 2 sinon cela ne marche pas ! chacun son compte !).
- 3) Je tape identifiant et mot de passe temporaires, en faisant bien attention aux majuscules et minuscules
- 4) Je personnalise mon mot de passe en écrivant 2 fois quand on me demande « nouveau mot de passe » et "Confirmation" qui veut dire un mot que j'invente. Je respecte bien les consignes pour choisir mon nouveau mot de passe : De 8 à 32 caractères, au moins un chiffre, au moins une lettre, différent du nom et de l'identifiant, différent du mot de passe temporaire

+ Je note bien dans mes affaires où je ne les perdrai pas, mes codes <u>en</u> <u>respectant majuscules et minuscules.</u> "Mon code ne marche plus" = et si ! mais j'ai fait une fausse manip guelgue part !

- 5) Désormais, j'évite de perdre ces codes et je ne les confonds pas ! Et je n'utilise plus le premier qui m'a été donné : désormais, c'est le mien !
- à partir de maintenant pour me connecter, c'est à dire dès la seconde connexion, je suis les étapes 0 à 3 avec mon nouveau mot de passe <u>en respectant majuscules et minuscules.</u>
- 7) Si j'ai vraiment un souci de connexion, je vérifie d'abord toute la

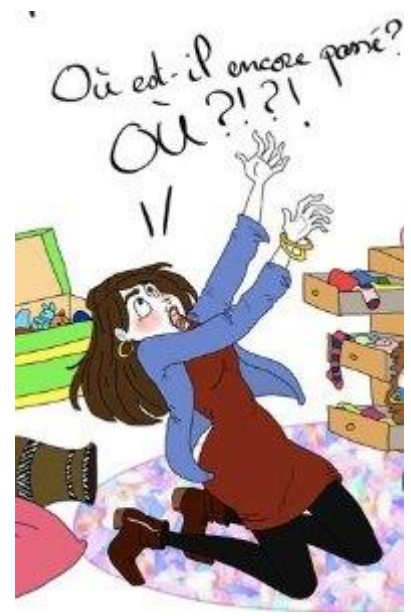

procédure ci-dessus et j'essaie de le résoudre ! (100% des demandes ne viennent pas d'un dysfonctionnement mais d'une mauvaise utilisation). Si cela ne marche toujours pas ou si j'ai perdu mon

code, j'envoie un mail à priscilla.mura@ac-noumea.nc

En indiquant nom, identité (élève ou parent), nom de l'élève concerné, classe. Toute demande ne contenant pas toutes ces infos ne sera pas traitée. Toute autre question (scolarité, absence...) envoyée dans le même mail à cette adresse ne sera pas traitée.

## II. Page d'accueil

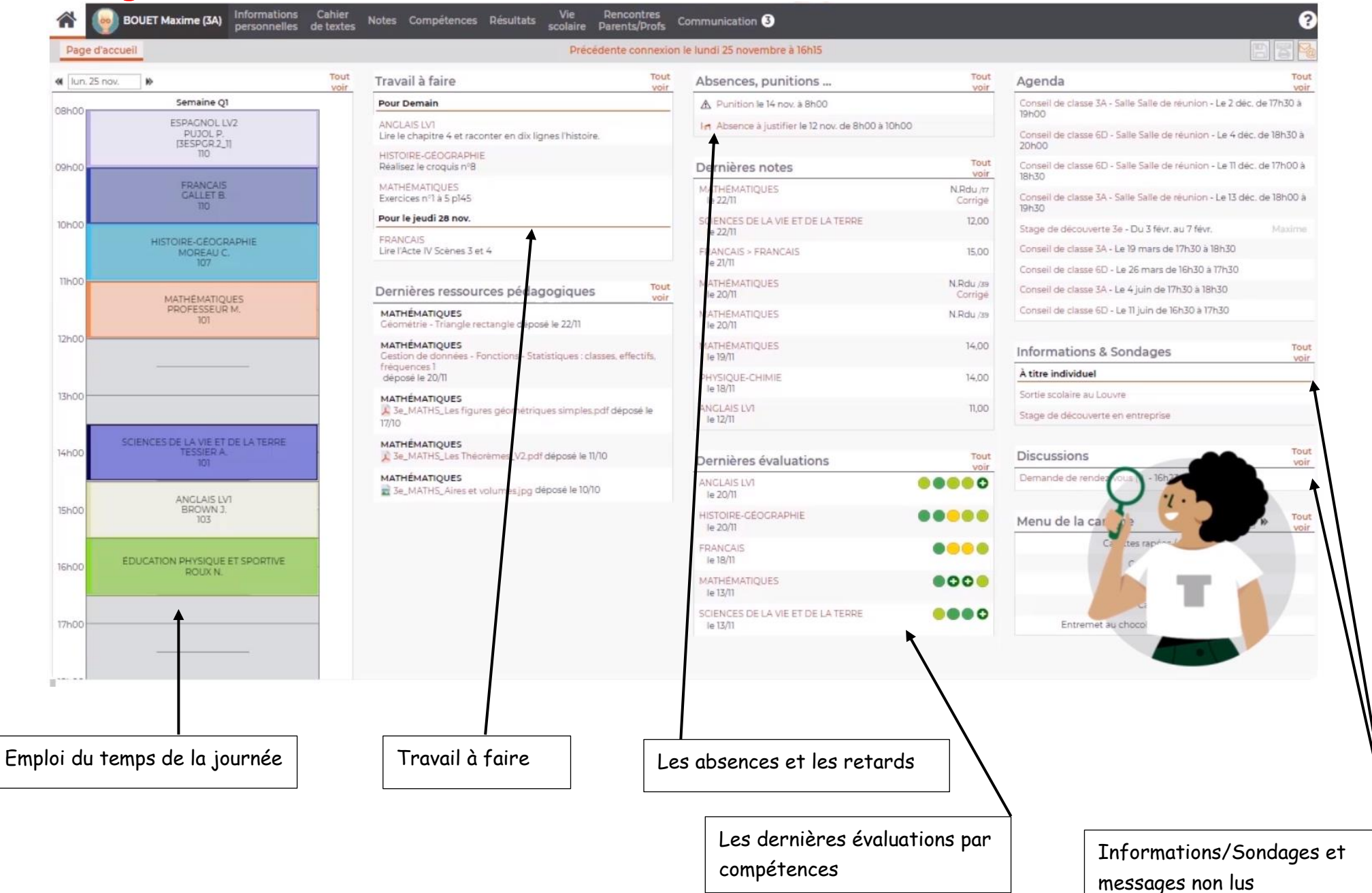

## III. Cahier de texte

## Travail à faire

| *                 | Mes données | Cahier<br>de textes | Notes   | Compétences     | Résultats | Vie<br>scolaire | Stage | Communication |  |
|-------------------|-------------|---------------------|---------|-----------------|-----------|-----------------|-------|---------------|--|
| Contenu des cours |             | Travail à fa        | aire Re | ssources pédago | giques    |                 |       |               |  |

#### 1) <u>Afficher le travail à faire sous forme de liste</u>

- Pour consulter les dernières entrées du cahier de textes sous forme de liste, sélectionnez la vue *chronologique*.
- Par défaut, toutes les matières sont affichées, mais vous pouvez en sélectionner une dans la liste à gauche.
- Un clic sur une entrée affiche ou masque le détail. Si le professeur l'a renseigné, vous pouvez voir le temps estimé pour faire le travail, ainsi que son niveau de difficulté sous forme d'étoiles (une étoile : facile ; trois étoiles : difficile).

#### 2) Afficher le travail sous forme de planning

- Sélectionnez la vue hebdomadaire.
- Par défaut, c'est la semaine en cours qui s'affiche : utilisez les flèches pour passer d'une semaine à une autre, ou utilisez le calendrier pour sélectionner une semaine plus éloignée dans le temps.
- Un clic sur un cours permet de visualiser le détail de l'entrée. Si le professeur l'a renseigné, vous pouvez voir le temps estimé pour faire le travail, ainsi que son niveau de difficulté sous forme d'étoiles (une étoile : facile ; trois étoiles : difficile).

#### 3) <u>Rendre un travail en ligne</u>

Si le professeur a prévu un rendu en ligne, vous pouvez déposer un fichier depuis votre Espace.

- Dans le détail du travail à faire, cliquez sur Déposer ma copie.
- Dans la fenêtre qui s'affiche, double-cliquez sur le document à transmettre.

Remarque : si le professeur n'a pas récupéré le document joint, vous pouvez le modifier jusqu'à la date de rendu en cliquant sur **Remplacer**.

#### 4) <u>Repérer le travail déjà fait et le travail qui reste à faire</u>

- Lorsqu'un travail est réalisé, cliquez sur *Fait* à droite de l'entrée (vue chronologique) ou dans la fenêtre détaillant le contenu (vue hebdomadaire).
- Pour voir uniquement le travail qui reste à faire, décochez *Fait* en haut de l'affichage.

## IV. Vie scolaire Emploi du temps Mes données Cahier de textes Notes Compétences Résultats Vie scolaire Stage Communication Emploi du temps Récapitulatif Equipe pédagogique

Pour consulter l'emploi du temps de votre enfant, il faut sélectionner une semaine sur la réglette.

Il est également possible d'imprimer l'emploi du temps d'une semaine :\*

- Sélectionnez la semaine à imprimer sur la réglette, puis cliquez sur le bouton 🔤 en haut à droite.
- Dans la fenêtre qui s'affiche, indiquez les options de mise en page, puis cliquez sur *Générer*.
- Imprimez ensuite le PDF obtenu.

## v. CommunicationA. Information/Sondage

Dans cet onglet, vous recevrez régulièrement des informations (réunion parents-profs, examen, ...) ou des sondages. Ce moyen de communication n'exclut pas de montrer régulièrement le carnet de correspondance à vos parents.

## B. Agenda et menu de la cantine

Vous pouvez retrouver et imprimer l'agenda et le menu de la cantine en sélectionnant la semaine concernée sur la réglette

Vous pouvez également trouver d'excellente vidéo tuto sur <u>https://www.index-education.com/fr/tutoriels-video-pronote-6.php</u>